# SRIMfit Examples

# Update Log :

2018.10/22 ver 3.01.03 English edition. A few examples are picked up from Japanese version.

# SRIMfit Examples

Contents

- Guide for SRIMfit Utilities
- Examples using SRIMfit

# (Note)

Some Excel files of SRIMfit include macro description inside. When you open those files, the following message will appear;

I SECURITY WARNING Macros have been disabled. Enable Content

Then, click "Enable Content" and continue.;

# Guide for SRIMfit Utilities

#### Util / srOut2Ws folder

srOut2Ws.xlsm (macro included Excel book)

- **Cnv.Txt** : Read a text file (like Output.txt) of Stopping/Range Table provided by SRIM-2013, and convert it to a Work-Sheet format of MySRIMwb.xlsx.
- **Cnv.Csv** : Read an Excel book file (like SRIMout.xlsx) which contains many Stopping/Range Tables provided by SRIM-2013, and convert all sheets in the book file to the format of MySRIMwb.xlsx.

#### Util / forCprog folder

#### mk R(E) LET(E) array.xlsx

mk E R LET array : Make Range(E), LET(E) static array for C-program.

eg)C++prog : Sample functions using the array.

File name: srOut2Ws.xlsm

Sheet name: conv.Txt

# This macro included sheet reads a text file (like Output.txt) of Stopping/Range Table provided by SRIM-2013, and convert it to a Work-Sheet format of MySRIMwb.xlsx.

|    |      |           |             |                  |      |             |             |              |               | SRIM        | 2013Outpu  | t_sample |
|----|------|-----------|-------------|------------------|------|-------------|-------------|--------------|---------------|-------------|------------|----------|
| 1  | А    | В         | С           | D                | E    | F           | G           | "srOut2Wsl   | E.xlsm"       | SRIM        | out_sample | 2        |
| -  |      | SRIM      | it srOu     | +2\\             | le   |             |             |              |               | 📳 srOut2    | 2Ws.xlsm   |          |
| Z  |      | Ortherin  |             | 1211             | 3    | "           |             | " -          |               |             |            |          |
| 3  |      |           |             |                  | cor  | ivert ″SR   | IMoutput    | .txt″ (Text  | t format)     | to SRIMw    | s format   |          |
| 4  |      | 01        |             |                  |      |             |             |              |               |             |            |          |
| 5  |      | Sta       | art Ixt     | 1                | Pre  | paration    |             |              |               |             |            |          |
| 6  |      | con       | version     |                  | Mak  | e a .Stopp  | ing / Ran   | ge Table fil | e (named l    | ike a ″SRII | Moutput.tx | t″)      |
| 7  | - (1 |           | · · · · · · | ·                | usir | ng SRIM-20  | 013 code.   |              |               |             |            |          |
| 8  | U    | ) Push tr | is buttor   | <mark>ר</mark> 2 | Pus  | sh "Start   | Txt conv    | /ersion″bi   | utton.        |             |            |          |
| 9  |      |           |             |                  | Spe  | cify the fi | e path fo   | r the ″SRIN  | loutput.txt   |             |            |          |
| 10 |      |           |             |                  | The  | n a new sl  | neet will b | e generate   | d in this bo  | ook.        |            |          |
| 11 |      |           |             |                  | Plea | ase wait u  | ntil the co | nversion wi  | ill be finish | ied.        |            |          |
| 12 |      |           |             | 3                | Aft  | er conver   | sion        |              |               |             |            |          |
|    |      | VerLo     | g   _wsF    | orm_             |      | conv. Txt   | conv.       | Csv   +      |               |             |            | •        |

## Some sample files for the "SRIMoutput.txt" $% \mathcal{A} = \mathcal{A} = \mathcal{A} = \mathcal{A} = \mathcal{A} = \mathcal{A}$

| are included in this folder. | 2 Select a Text file                          |
|------------------------------|-----------------------------------------------|
| SRIM2013Output sample        | gus costore                                   |
|                              | 💮 🥳 Hydrogen in Air, Dry (ICRU-104) (gas).txt |
| _SRIMout_sample              | 🥳 Hydrogen in Gold.txt                        |
| srOut2WsE.xlsm               | 😻 Uranium in C- O- N-Ar (gas).txt             |

#### After the conversion finished, a new sheet will be appeared.

| 1   | A 1 | B             | С            | D          | E          | F                          | G           | H          | I J                   | K L             | M              | N 0           | P 16         | Q R          | Microsoft Excel "srOut2WsE.xlsm             | ,"  |
|-----|-----|---------------|--------------|------------|------------|----------------------------|-------------|------------|-----------------------|-----------------|----------------|---------------|--------------|--------------|---------------------------------------------|-----|
| 2   | 2   | "SRIMF        | it″dat       | a table    | e          |                            |             | Ŭ          | 0 10                  | please fill i   | in fill        | from SRIM ou  | utput        | please ch    |                                             |     |
| 3   | 3   | SBIM ver=     | SBIM-201     | 100        | Gas        | 2 Gas                      | == Target   | Compositio | on ==                 | nlease change i | n change       | for appropria | te value/for | mula         |                                             |     |
| 4   | 4   | Ion Z=        | 1            |            |            | Atom                       | Atom        | Atomic N   | Aass                  | Multiply Stoppi | ing by ; for S | topping Units |              |              | Conversion completed                        |     |
| 5   | 5   | Ion A=        | 1            | amu        |            | Name                       | Numb        | [%] [8     | 6] unitID             | Onv. Factor     |                | ThisWSname    | Hydrogen in  | Air, Dry (IC | Conversion completed.                       |     |
| 6   | 6   | Target=       |              | short name |            | C                          | 6           | 0.02       | 0.02 1                | 1.200E-02 eV    | / Angstrom     | Corded        |              |              | Please change the WS name.                  |     |
| 7   | 7   |               | ir, Dry (ICI | Q-104) (   | gas)       | 0                          | 8           | 3 21.08 2  | 23.18 2               | 1.200E-01 ke\   | //micron       |               |              |              |                                             |     |
| 8   | 8   | Trg.Dens=     | 1.2000E-03   | ¢∕cm3      |            | N                          | 1 7         | 78.43 7    | 7 <mark>5.51</mark> 3 | 1.200E-01 Me    | V/mm           |               |              |              |                                             |     |
| 9   | 9   |               | 4.9672E+19   | atoms/cm   | 3          | Ar                         | · 18        | 3 0.47     | 1.29 4                | 1.000E+00 ke\   | / / (ug/cm2)   |               |              |              |                                             |     |
| 10  | 10  | BraggCrct=    | 0.00%        |            |            | _                          |             |            | 5                     | 1.000E+00 Me    | V / (mg/cm2    | 2)            |              |              |                                             |     |
| 10  | 11  | - · ·         | row#         | SRIM E     | range      | -                          |             |            | 6                     | 1.000E+03 keV   | //(mg/cm2      |               |              |              | OK OK                                       |     |
| 12  | 12  | Emin=         | 20           | 0.01       | 10eV/A     | -                          |             |            | /                     | 2.416E+01 eV    | / (1E15 ator   | ms/cm2)       |              |              |                                             |     |
| 1.4 | 14  | Emax=         | 228          | - 1000000  | IGeV/A     |                            |             | 100.0 1    | 100.0                 | 1.332E+01       | .S. reduced    | unit          |              |              |                                             |     |
| 14  | 141 | f Gas; Ptbl = |              | Pa         |            |                            |             | 100.0 1    | 100.0                 | == 5 : MeV/(m   | ng/cm2)        |               |              |              |                                             |     |
| 10  | 101 | f Gas; Itbl = |              | 0860       |            |                            | De 11/1 - 1 | 0)]        |                       |                 |                |               |              |              |                                             |     |
| 17  | 16  |               |              | SRI        | Stopping   | Power Unit =               | [MeV/(mg/   | cm2/]      |                       | 1. N. 15. 1     |                | 1             |              |              |                                             |     |
| 10  | 10  | Ion           |              | DANGE.     | at/ax tie  |                            | all action  | Projected  | E1                    | Longitudinal    | E.m.1          | Lateral       | E1           | - H F        | h                                           | 4   |
| 10  | 10  | chergy        |              | [iviev/u]  | U          | vie v7 (mg/ ch             | 2/]         | nange      | Linu                  | Straggling      | Lumi           | Straggling    | Linu         | 0.000        | 10 Hydrogen in Air Dry (ICPIL 1 1 10 100 10 | )00 |
| 20  | 20  | 0 00000       | ٥V           | 0.000010   | 11765-0    | 2 1 2515-02                | 2.427E-03   | 7090 A     | 0.79900               | 1.44            | 1.440          | 1.04 um       | 1.040        |              | nyurogen m xm, bry (icko                    | 4   |
| 21  | 21  | 10,9999       | ev<br>eV     | 0.000011   | 1.234E-0   | 2 1293E-02                 | 2.527E-02   | 8474 A     | 0.84740               | 1.52 um         | 1.520          | 11 um         | 1 100        |              |                                             | -   |
| 22  | 22  | 11,9999       | eV           | 0.000012   | 1.288E-0   | 2 1331E-02                 | 2.619E-02   | 8956 A     | 0.89560               | 1.6 um          | 1.600          | 1.15 um       | 1 150        |              |                                             |     |
| 23  | 23  | 12,9999       | eV           | 0.000013   | 1.341E-0   | 2 1.367E-02                | 2.708E-02   | 9429 A     | 0.94290               | 1.67 um         | 1.670          | 1.21 um       | 1.210        | -            | <u>ି</u> ଜ୍ଞ                                | -   |
| 24  | 24  | 13,9999 -     | eV           | 0.000014   | 1.392E-0   | 2 1.400E-02                | 2.792E-02   | 9894 A     | 0.98940               | 1.74 um         | 1.740          | 1.26 um       | 1 2 6 0      |              |                                             |     |
| 25  | 25  | 14.9999 (     | eV           | 0.000015   | 1.440E-0   | 2 1.431E-02                | 2.871E-02   | 1.04 u     | m 1.040               | 1.81 um         | 1.810          | 1.31 um       | 1.310        |              |                                             |     |
| 26  | 26  | 15.9999 4     | eV           | 0.000016   | 1.488E-0   | 2 1.460E-02                | 2.948E-02   | 1.08 u     | m 1.080               | 1.87 um         | 1.870          | 1.36 um       | 1.360        |              |                                             |     |
| 27  | 27  | 16.9999 (     | eV           | 0.000017   | 1.534E-0   | 2 1.488E-02                | 3.022E-02   | 2 1.12 u   | m 1.120               | 1.94 um         | 1.940          | 1.41 um       | 1.410        |              | Ž                                           |     |
| 28  | 28  | 17.9999 (     | eV           | 0.000018   | 1.578E-0   | 2 1.513E-02                | 3.091E-02   | 2 1.17 u   | m 1.170               | 2 um            | 2.000          | 1.45 um       | 1.450        | E            |                                             | d   |
| 29  | 29  | 19.9999 4     | eV           | 0.000020   | 1.663E-0   | 2 1.561E-02                | 3.224E-02   | 2 1.25 u   | m 1.250               | 2.13 um         | 2.130          | 1.55 um       | 1.550        |              |                                             |     |
| 30  | 30  | 22.4999 (     | eV           | 0.000022   | 2 1.764E-0 | 2 1.613E-02                | 3.377E-02   | 2 1.36 u   | m 1.360               | 2.28 um         | 2.280          | 1.66 um       | 1.660        |              | -dE/doElec                                  |     |
| 31  | -31 | 24.9999 (     | eV           | 0.000025   | 1.860E-0   | 2 1.660E-02                | 3.520E-02   | 1.46 u     | m 1.460               | 2.43 um         | 2.430          | 1.76 um       | 1.760        |              | dE/dxNucl                                   |     |
| 32  | 32  | 27.4999 (     | eV           | 0.000027   | 1.950E-0   | 2 1.702E-02                | 3.652E-02   | 2 1.56 u   | m 1.560               | 2.57 um         | 2.570          | 1.87 um       | 1.870        |              |                                             |     |
| 33  | 33  | 29,9999 4     | eV           | 0.000030   | 2.037E-0   | 2 1.739E-02                | 3.776E-02   | 1.66 u     | m 1.660               | 2.7 um          | 2.700          | 1.97 um       | 1,970        |              |                                             |     |
| 34  | 34  | 32,4999 4     | eV           | 0.000032   | 2.120E-0   | 2 1.773E-02                | 3.893E-02   | 1./6 u     | m 1./60               | 2.84 um         | 2.840          | 2.07 um       | 2.070        | _            |                                             |     |
| 30  | 35  | 34,9999 4     | ev           | 0.000035   | 2200E-0    | 2 1.804E-02                | 4.004E-02   | 1.86 ui    | m 1.860               | 2.97 um         | 2.970          | 2.16 um       | 2.160        |              |                                             |     |
| 30  | 36  | 37.4999 4     | ev<br>-V     | 0.000037   | 2/28E-0    | 2 1.833E-02<br>0 1.950E-00 | 4.111E-02   | 1.95 ui    | m 1.950               | 3.09 um         | 3,090          | 2.25 um       | 2,250        |              | E beam [MeV/A]                              |     |
| 30  | 37  | 44,0000       | ev<br>oV     | 0.000040   | 2.002E=0   | 2 1.009E=02<br>2 1.005E=02 | 4.4005-02   | 2.00 u     | 2.000                 | 2.46 um         | 3.220          | 2.50 um       | 2.330        |              | <u>0.01</u>                                 | J   |
| 00  | 00  | 44,99999      | 8V           | 0.000040   | 2.4000     |                            | ACTES OF    | 0.40       | 2.240                 | 3.40 um         | 0.400          | 2.02 um       | 2.020        |              |                                             |     |
| 4   | Þ   | conv          | v. Txt       | conv.      | . Csv      | Hydroge                    | en in Air   | , Dry (I   | CRU-                  | (+)             |                |               |              |              |                                             | •   |

% for detail, please see "UsersManual : Prepare MySRIMwb".

| File name: | srOut2Ws.xlsm | (cont.) | ) |
|------------|---------------|---------|---|
|------------|---------------|---------|---|

Sheet name: conv.Csv

This macro included sheet reads an Excel book file (like SRIMout.xlsx) which contains many Stopping/Range Tables provided by SRIM-2013, and convert all sheets in the book file to the format of MySRIMwb.xlsx.

|                                |                    | 1      | а в           |                 |          | <i>16</i>       | SRIMo      | ut 040     | Ar.xls         | ;x"₌   |
|--------------------------------|--------------------|--------|---------------|-----------------|----------|-----------------|------------|------------|----------------|--------|
| Some sample files for the "SRI | Mout.xslx"         | 2      | SRIM<br>Calc. | version<br>date | >        | SRIM-20<br>July | 13.00      | 2015       |                |        |
| are included in this folder.   |                    | 4      |               |                 |          |                 |            |            |                |        |
| SPIN2012Qutruit comple         |                    | 5<br>6 | Disk          | File            | Name     | =               | SRIM       | Outputs¥,  | 4in            | Silic  |
| _SKIVI2013Output_sample        |                    | 7      |               |                 |          |                 |            |            |                |        |
| SRIMout sample                 | SRIMout 040Ar.xlsx | 8      | lon           | =               | Argon    | [18]            | ,          | Mass       | =              |        |
|                                |                    | 10     | Target        | Density         | =        | 2.32E+00        | g/cm3      | =          | 4 98E+22       | 2 ator |
| 📲 srOut2WsE.xlsm               |                    | 11     | ======        | Target          | Composit | j =====         | 3, 01110   |            | 1.000 20       |        |
|                                |                    | 12     | Atom          | Atom            | Atomic   | Mass            |            |            |                |        |
|                                |                    | 13     | Name          | Numb            | Percent  | Percent         |            |            |                |        |
|                                |                    | 14     |               |                 |          |                 |            |            |                |        |
| Other samples can be download  | ed trom            | 15     | Si            | 1               | 4 100    | 100             | I.         |            |                |        |
| SDIMfit Hama Daga              |                    | 16     |               |                 |          |                 |            |            |                |        |
| SRIMITE HOME Fage.             |                    | 17     | Bragg         | Correcti        | or=      | -6.57%          | 1          | ( ( 0)     |                |        |
|                                |                    | 18     | Stopping      | Units           |          | MeV             | /<br>6     | (mg/cm2,   | Channeline     |        |
|                                |                    | 19     | 266           | Dottom          | OT       | Iable           | tor        | other      | Stopping       | unit   |
|                                |                    | 20     | Ion           | dE/dx           | dE/dx    | Projected       | Longitudir | Lateral    |                |        |
|                                |                    | 22     | Energy        | Elec.           | Nuclear  | Range           | Straggling | Straggling |                |        |
|                                |                    | 23     |               |                 |          |                 |            |            |                |        |
|                                |                    | 24     | 399.999       | 9 eV            | 8.88E-02 | 9.20E-01        | 21         | A          | 12             | 2 A    |
|                                |                    | 25     | 449.999       | 9 eV            | 9.42E-02 | 9.68E-01        | 22         | A          | 13             | 3 A    |
|                                |                    | 06     | 400.000       | Ar-40 in !      | Silicon  | Ar-40 in        | Aluminu    | m Aro      | 1/<br>Ton in G | old    |

|    | А | В        | С        | D        | E    | F            | G            | Н           | Ι            | J           | K 4        | srOut2Ws      | E.xlsm"-  |
|----|---|----------|----------|----------|------|--------------|--------------|-------------|--------------|-------------|------------|---------------|-----------|
| 1  |   | ODIAC    |          |          |      |              |              |             |              |             |            |               |           |
| 2  |   | SRIMT    | it srUu  | tZW      | S    |              |              |             |              |             |            |               |           |
| 3  |   |          |          |          | con  | vert "SR     | IMout.xlsx   | ″ (CSV fe   | ormat) to    | SRIMws f    | format     |               |           |
| 4  |   | Sta      | art Csv  |          |      |              |              |             |              |             |            |               |           |
| 5  |   |          |          | 1        | Pre  | paration     |              |             |              |             |            |               |           |
| 6  |   | con      | version  |          | Mak  | e a .Stopp   | ing / Rang   | e Table fil | es (named    | like a "SR  | IMoutput.  | txt")         |           |
| 7  |   | Duch thi | c butto  | <u> </u> | usin | g SRIM-20    | 013 code. A  | And read t  | hem into a   | book file ( | (named lik | e a "SRIMo    | ut.xlsx″) |
| 8  |   | ush un   | S DULLOI | 2        | Pus  | h "Start     | Csv conv     | ersion″b    | utton.       |             |            |               |           |
| 9  |   |          |          |          | Spe  | cify the fil | e path for   | the "SRIM   | lout.xlsx″.  |             |            |               |           |
| 10 |   |          |          |          | The  | n new she    | ets will be  | generated   | in this bo   | ok.         |            |               |           |
| 11 |   |          |          |          | Plea | ase wait ur  | ntil the cor | version fo  | r all sheet: | s in the "S | RIMout.xl  | sx″ will be · | finished. |
| 12 |   |          |          | 3        | Afte | er conver    | sion         |             |              |             |            |               |           |
|    |   | VerLo    | g   _wsF | orm_     | C    | onv. Txt     | conv. C      | sv 🕂        |              |             |            | ÷ •           |           |

2 Select a book file (like SRIMout\_040Ar.xlsx)

All sheets included in the "SRIMout \*.xlsx" will be converted. As it takes time, please wait for a while.

X for detail, please see "UsersManual : Prepare MySRIMwb".

| File name: | mk R( | E) LET( | E) array.xlsx |
|------------|-------|---------|---------------|
|------------|-------|---------|---------------|

## This sheet makes Range(E), LET(E) static array for C-program.

Save this sheet as a text file, and include it into your C-program.

|          |                 |          |                          |              |                         |               |             |                    |               |             |          |                   | sample_c   | рр       |             |                     |           |            |
|----------|-----------------|----------|--------------------------|--------------|-------------------------|---------------|-------------|--------------------|---------------|-------------|----------|-------------------|------------|----------|-------------|---------------------|-----------|------------|
|          |                 |          |                          |              |                         |               |             |                    |               |             |          |                   | mk R(E) L  | ET(      | E) array(sa | amp                 | le out).p | rn         |
|          |                 |          |                          |              |                         |               |             |                    |               |             |          |                   | mk R(E) L  | ET(      | E) array.xl | sx                  |           |            |
|          |                 |          |                          |              |                         |               |             |                    |               |             |          |                   | . ,        |          |             |                     |           |            |
|          | A               | В        | С                        | D            | E F                     | G             | H           | Ι                  | J             | K L         | _        | M N               | 0          | Ρ        | Q           | R                   | S         | T          |
| 1        |                 | -        | DU IC.                   |              | •                       |               |             |                    |               |             | _ \      | / _               | \<br>\     |          |             |                     |           |            |
| 2        |                 | S        | RIMTIT                   | to           | orCprog                 |               |             |                    |               | make Rl     | E)       | LEILE             | ) array    |          |             |                     |           |            |
| 3        |                 | مله      | This shos                | +            |                         |               |             | uning SP           | IN A G        | t functions |          |                   |            |          |             |                     |           |            |
| 5        |                 | *1*      | Fu[]                     | 2C 11        | lakes triree            | anays be      | 10.00       | Beam Ene           | ergy          | /Index Us   | sing t   | his index         | kamav ne   | ext t    | two arrav   | /s ar               | e genera  | ated       |
| 6        |                 |          | E2R_Bear                 | nNa          | ame_TargNa              | me[]          |             | Beam E -           | ->            | Range con   | versi    | on table          |            |          | ,           |                     | 0         |            |
| 7        |                 |          | E2L_Bean                 | nNa          | ame_TargNa              | ime[]         |             | Beam E -           | $\rightarrow$ | LET conve   | rsior    | n table           |            |          |             |                     |           |            |
| 8        |                 | *        | Energy st                | ep           | in Eu[] can             | be modif      | ied ·       | for your o         | wn            | purpose.    |          |                   |            |          |             |                     |           |            |
| 9        |                 | 444      | detault is               | ma           | de tor RIKE             | N AVE+R       | RO<br>      | Emax = 1:          | 39V           | /leV/A expa | erime    | ent.              |            |          |             |                     |           |            |
| 11       |                 | नर<br>sk | Please cr<br>Source thic | nan,<br>Ioch | ge Decima<br>oot op TEV | T(* precisioi | n a<br>Form | s you like<br>at ) |               |             |          |                   |            |          |             |                     |           |            |
| 12       |                 | -14      | save mis<br>save as *    | esn<br>tos   | visnotgoo               | d, becaus     | e th        | iese table         | s ha          | ave comma   | as í í a | alreadv           |            |          |             | +                   |           |            |
| 13       |                 |          |                          |              |                         | .,            |             |                    |               |             | , ,      |                   |            |          |             | $\uparrow \uparrow$ |           |            |
| 14       |                 |          |                          |              |                         |               |             |                    |               |             |          |                   |            |          |             |                     |           |            |
| 15       | static do       | uble     | ∍ Eu[] = { ,             | /*           | [MeV/u] Eb              | m index t     | able        | (commor            | n foi         | r all beams | )*/      |                   | ← F = F    | -<br>Euf | ix ] is     | an                  | index     | arra       |
| 16       | 150.0           | ,        | 149.0                    | ,            | 148.0 ,                 | 147.0         |             | 146.0              | ,             | 145.0 ,     |          | 144.0 ,           | . <u> </u> | rot      | ing foll    |                     | ing or    | covo       |
| 1/       | 140.0           | ,        | 139.0                    | ,            | 138.0 ,                 | 137.0         | ,           | 136.0              | ,             | 135.0 ,     | _        | 134.0             | 100.0      | ra       |             | OW                  | 101 0     | ays.       |
| 10       | 120.0           | ,        | 129.0                    | ,            | 128.0 ,                 | 117.0         | ,           | 116.0              | ,             | 115.0       |          | 124.0             | 113.0      | ,        | 112.0       |                     | 121.0     | ',         |
| 13       | 120.0           |          |                          |              | ,                       |               |             | 110.0              |               | 110.0 ,     |          |                   | 110.0      |          |             |                     |           |            |
| 66       | 0.0010          | ,        | 0.0009                   | ,            | 0.0008 ,                | 0.0007        | ľ,          | 0.0006             | ,             | 0.0005,     | (        | 0.0004            | 0.0003     | 3,       | 0.0002      | 2,                  | 0.000     | 1          |
| 67       | };              |          |                          |              |                         |               |             |                    |               |             |          |                   |            |          |             |                     |           |            |
| 68       |                 |          |                          |              |                         |               | _           |                    |               |             |          |                   |            |          |             |                     |           |            |
| 69       | /*              | Be       | am =                     |              | 84Kr                    |               |             |                    | */            |             | ÷        | Speci             | fy Bear    | n, ˈ     | Target,     | , LE                | ETunit    | _          |
| 70       | /*<br>/*        | la       | rget =<br>Toucit =       |              | 51                      | MANIK         |             |                    | */            |             | - E      | 2R_Be             | am_Tar     | g        | [] ←        | srE                 | 2Rang     | ()-        |
| 71<br>72 | / 96<br>/ 44    | LE<br>MA | l unit –                 |              | orim94Kr (              | Mev/(n<br>s:  | ng/ (       | cm∠)               | **/<br>-4⊬/   |             | Ē        | 21 Be             | am Tar     | σ [      | ·1 ← 9      | srF                 | 21 FT+    | $\cap$ $+$ |
| 72       | /*<br>/*        | Rn       | oname−<br>otbl =         |              | F2R 84Kr S              | 3E1           |             |                    | */            |             |          | 00                | uni_rui    | 51       |             |                     |           |            |
| 74       | /*              | LE       | Ttbl =                   |              | E2L 84Kr S              | SiF 1         |             |                    | */            |             | _ ar     | e gene            | erated.    |          |             |                     |           |            |
| 75       |                 |          |                          |              |                         |               |             |                    |               |             |          |                   |            |          |             |                     |           |            |
| 76       | static do       | uble     | Э                        |              | E2R_84Kr_S              | SiE 1         |             | = { /* [ur         | n] •          | ¢/          |          |                   |            |          |             |                     |           |            |
| 77       | 5802.0          | ,        | 5737.3                   | ,            | 5672.6 ,                | 5608.0        | ),          | 5543.3             |               | 5478.6,     | Ę        | 5413.9 ,          | 5349.2     | 2,       | 5288.3      | 2,                  | 5227.     | 7,         |
| 78       | 5167.2          | ,        | 5106.7                   | ,            | 5046.2                  | 4985.8        | 3,          | 4925.3             | ,             | 4864.8      | 4        | 4804.3            | 4743.8     | 3,       | 4683.4      | 4,                  | 4622.     | 9,         |
| 127      | 0.05428         |          | 0.04987                  |              | 0.04539                 | 0.04085       | 5.          | 0.03632            |               | 0.03162     | 0.       | 02686             | 0.02192    | 2.       | 0.01666     | 3.                  | 0.0107    | 8          |
| 128      | };              |          |                          |              |                         |               | Ĺ           |                    |               |             |          |                   |            |          |             | Í                   |           |            |
| 129      |                 |          |                          |              |                         |               |             |                    |               |             |          |                   |            |          |             |                     |           |            |
| 130      | static do       | uble     | Э                        |              | E2L_84Kr_S              | 5i[]          |             | ={/*[N             | leV           | /(mg/cm2)   | )]*/     | ′                 |            |          |             |                     |           |            |
| 131      | 5.6228          | ,        | 5.6481                   | ,            | 5.6733 ,                | 5.6985        | ),          | 5.7237             | ,             | 5.7489 ,    | 5        | 5.7741 ,          | 5.7993     | 3,       | 5.8281      | і,<br>а             | 5.857     | 4,         |
| 132      | 0.8867<br>61051 | ,        | 5.9161<br>6.2100         | ,            | 0.9404 ,                | 6.974         | · .         | 6.0040             | ,             | 6.0334 ,    | 1        | 0.0027,<br>3.0004 | 6.4201     | ),       | 0.1214      | + ,<br>>            | 6.150     | /,<br>5    |
| 133      | 0.1801          | ,        | 0.2198                   | ,            | 0.2040,                 | 0.2893        | ,           | 0.3240             | ,             | 0.3087,     | 1        | 1.3934 ,          | 0.4281     | ,        | 0.4028      | э,                  | 0.497     | U,         |
| 1.81     | 7 0602          |          | 6 9943                   |              | 6.9148                  | 6.810         | 1           | 6 6779             |               | 6 5013      | P        | 3 2663            | 5 9316     | 3        | 5415        | 7                   | 4 476     | 9          |
| 182      | 1.0002          | ,        | 0.0040                   | ,            | 0.01-10,                | 0.010         | ,           | 0.0770             | ,             | 0.0010,     |          | , 2000 ,          | 0.0010     | ,<br>,   | 0.410       | r y                 | 1. 470    | -          |
| 100      |                 |          | /                        |              |                         |               | 5           |                    | <u> </u>      | 1           |          |                   |            |          |             |                     |           |            |
|          |                 |          | verLog                   |              | INK E R                 | LET arr       | ay          | eg)                | C+            | -+prog      |          | (+)               |            |          |             |                     |           |            |

File name: mk R(E) LET(E) array.xlsx

Sheet name: mk E R LET array

This sheet shows a sample C-program to read the generated Eu(ix), R(ix) and LET(ix) arrays. Some simple functions like E2RNG( E ), E2LET( E ), RNG2E( R ), Enew( E ), Eold( E ) are presented.

> Some sample files for C++ are included here. May be it runs on usual C, also.

sample\_cpp
 mk R(E) LET(E) array(sample out).prn
 mk R(E) LET(E) array.xlsx

| 1   | A | В               | С                                               | D                                                     | E                                       | F     | G           |        | Н         |
|-----|---|-----------------|-------------------------------------------------|-------------------------------------------------------|-----------------------------------------|-------|-------------|--------|-----------|
| 2   |   | SRIMfit f       | orCprog                                         |                                                       | C++ function exar                       | nple  | )           |        |           |
| 3   |   |                 |                                                 |                                                       |                                         |       |             |        |           |
| 4   |   | *Below is a sa  | ample program using                             | g E2R  E2L array gei                                  | nerated by previous sheet.              |       |             |        |           |
| 5   |   | e.g.) LET, Ran  | ge, Enew, Eold calc                             | ulation functions                                     |                                         |       |             |        |           |
| 6   |   |                 |                                                 |                                                       |                                         |       |             |        |           |
| 7   |   |                 |                                                 |                                                       |                                         |       |             |        |           |
| 8   |   | // File:        | CRIPSsub LET on                                 | 1                                                     |                                         |       |             |        |           |
| 9   |   | // Descript     | F2LFT_F2Rng tab                                 | e                                                     |                                         |       |             |        |           |
| 10  |   | // Undate:      | 201410/14 Av Kr                                 | ∽exn anal                                             |                                         |       |             |        |           |
| 11  |   | //              |                                                 |                                                       |                                         |       |             |        |           |
| 12  |   |                 |                                                 |                                                       |                                         |       |             |        |           |
| 13  |   | static double F | -<br>Fu∏ = { /* [MeV/u]                         | Ehm index table (com                                  | mon for all beams) */                   |       | common      | EUE 1  | tahle     |
| 14  |   | 1500 1490       |                                                 | 460 1450 1440 1                                       | 430 1420 1410                           |       | oonnon      |        | condic    |
| 15  |   | 1400 1390       | ), 1980, 1970, 19                               | 70.0, 195.0, 194.0, 1<br>36.0, 195.0, 194.0, 1        | 33.0 132.0 131.0                        |       |             |        |           |
| 10  |   | 140.0. 130.0    | . 100.0. 107.0. 1                               |                                                       |                                         | -     |             |        |           |
| 64  |   | 0.0010, 0.0009  | , 0.0008, 0.0007, 0.0                           | 006, 0.0005, 0.0004, 0.                               | 0003, 0.0002, 0.0001                    |       |             |        |           |
| 65  |   | };              |                                                 |                                                       |                                         |       |             |        |           |
| 66  |   |                 |                                                 |                                                       |                                         |       |             |        |           |
| 67  |   | static          | int                                             | iEuMax = sizeof(Eu)/si:                               | zeof(double);                           |       |             |        |           |
| 68  |   | static          | int                                             | jDBG = 0;                                             | // for DBG message                      |       |             |        |           |
| 69  |   |                 |                                                 |                                                       |                                         |       |             |        |           |
| 70  |   |                 |                                                 | ///////////////////////////////////////               | /////////////////////////////////////// |       |             |        |           |
| 71  |   |                 | // include E2Range,                             | E2LET tables                                          |                                         |       |             |        |           |
| 72  |   |                 | ///////////////////////////////////////         |                                                       |                                         |       |             |        |           |
| 73  |   | //              |                                                 | E2R, E2L data table                                   | bmID beam                               |       |             |        | 7         |
| /4  |   | #include        | CRIPSdat_12C.cpp                                | // 1                                                  | 120                                     | inclu | ude E2RLJ   | E2LL   | j tables  |
| 75  |   | #include        | CRIPSdat_4UAr.cpp                               | // 2                                                  | 4UAr                                    |       |             |        |           |
| 70  |   | #include        | ORIPSdat_84Kr.cpp                               | // 3                                                  | 84Kr                                    |       |             |        |           |
| 70  |   | #include        | ORIPSdat_86Kr.cpp                               | // 4                                                  | 80Kr                                    |       |             |        |           |
| 70  |   | #include        | ORIPSdat_130Xe.cpp<br>ORIPSdat_107Au.org        | // D<br>// 6                                          | 1074                                    |       |             |        |           |
| 19  |   | #Include        | CRIPSual_197Au.opp                              | // 0                                                  | T97Au                                   |       |             |        |           |
| 81  |   | // Work area y  | ariables are defined                            | no quitable for Opl inc r                             | pahaia                                  |       |             |        |           |
| 82  |   | // (One Beam    | an ables are den nieu -<br>a) x (Pon no IFT tok | as suitable for Officine a<br>Noe of) v (Somo Motoris | anaiyaia.<br>ale uead)                  |       |             |        |           |
| 83  |   | // (One_Dean    | double                                          | hmA:                                                  | // Ream Mass Number                     | table | minters     |        |           |
| 84  |   |                 |                                                 | y                                                     | // Range, LET table minter              |       | - por nor o |        |           |
| 85  |   |                 | double                                          | *E2Rsi, *E2Lsi:                                       | // Material = Si                        |       |             |        |           |
| 86  |   |                 | double                                          | *E2Ral, *E2Lal:                                       | // Material = Al                        |       |             |        |           |
| 87  |   |                 |                                                 |                                                       |                                         |       |             |        |           |
| 185 |   | //======        |                                                 |                                                       |                                         |       |             |        |           |
| 186 |   |                 | Enew                                            | E> Th> Enew                                           | 1                                       |       |             |        |           |
| 187 |   | //=======       |                                                 |                                                       |                                         |       |             |        |           |
| 188 |   | double          | Enew( double* F2                                | R double F1 double T                                  | h ) // [MeV/u]                          |       | Enew(E.1    | [hick] | function  |
| 189 |   | 11              | F2RD                                            | n, double in, double i                                | $(F \rightarrow Range table min)$       | ter   | L110 W\ L,  | more   | - anotion |
| 190 |   |                 | F1                                              | [MeV/u]                                               | heam Energy                             |       |             |        |           |
| 191 |   |                 | Th                                              |                                                       | material Thick of F2DD                  | _     |             |        |           |
| 102 |   | 1               |                                                 | Lauli                                                 |                                         |       |             |        |           |
|     | • | Ve              | rLog   mk E                                     | R LET array                                           | eg) C++prog                             | (     | +           |        |           |

# Examples using SRIMfit

#### example Install\_check folder

| sr_eg_AddIn.xlsm = ex | xact | tly same as "3_Install_check.xlsm" in the "_Install" folder                                                                            |
|-----------------------|------|----------------------------------------------------------------------------------------------------|
| eg11Macro Info        | :    | tutorial of srMcr*( ) functions                                                                                                    |
| eg12MySRwb chec       | ck∶  | <code>tutorial of srInfo*(</code> ) and other fundamental functions                                                                    |
| eg21                  | :    | tutorial of srEnew( ), srEnewGas( ) and srE2LET() functions $% \left( {{\left( {{\left( {{\left( {{\left( {{\left( {{\left( {{\left( $ |
| eg22                  | :    | tutorial of srEold( ) and other functions                                                                                              |

#### example for RIKEN\_Exp folder

Sample sheets used for heavy ion irradiation exp. at E5A beam line in RIKEN.

#### E5A06\_IC\_RangeAna.xlsx

Determine beam energy for irradiation setup in air pressure environment

#### E5A07\_EspcComp.xlsx

Solve a material thickness comparing two beam-energy spectra (Espc) of w/o (Espc1) and w/ (Espc2) the material.

#### File name: sr\_eg\_AddIn.xlsm

#### Sheet name: eg11Macro Info

### This sheet is a tutorial of srMcr\*() functions.

These functions return the status of running "SRIMfit.xlam" in Excel system.

|    | A | В   | С      | D          | E           | F           | G           | Н    | Ι                  | J               | K                                      | L                   | M "sr             | _eg_AddIn               | .xlsm"     |
|----|---|-----|--------|------------|-------------|-------------|-------------|------|--------------------|-----------------|----------------------------------------|---------------------|-------------------|-------------------------|------------|
| 1  |   |     |        |            |             |             |             |      |                    |                 |                                        |                     |                   |                         |            |
| 2  |   | SR  | RIM    | fit_chee   | ck          |             | AddIn ma    | cro  | version: fi        | nction call     | is = srFu                              | incName() v         | v/o file path     | n                       |            |
| 3  |   |     |        |            |             |             |             |      |                    |                 |                                        |                     |                   |                         |            |
| 4  |   | usa | ge f   | or Macro   | –Info fi    | unctions    |             |      | Green a            | re returned     | d value                                | Change of           | current My        | SRI <mark>Mwb</mark> to | o others   |
| 5  |   |     |        |            |             |             |             |      |                    |                 |                                        |                     |                   |                         |            |
| 6  |   |     | srM    | crVer()    |             |             | SRIMfit v   | ersi | on number          | -               |                                        | d                   | hange MySF        | awMB                    |            |
| 7  |   |     |        | SRIMfit v. | 3.12        |             |             |      |                    |                 | `````````````````````````````````````` |                     |                   |                         |            |
| 8  |   |     | srM    | crPath()   |             |             | SRIMfit in  | sta  | lled direct        | ory path        |                                        |                     |                   |                         |            |
| 9  |   |     |        | C:¥Progra  | ım Files (> | (86)¥Micro  | soft Office | ¥rc  | ot¥0ffiœ1          | 6¥Library       |                                        | Change b            | back to def       | ault MySI               | RIMwb      |
| 10 |   |     | srM    | crWBnam    | e()         |             | Current N   | lyS. | RIMwb file         | name            |                                        | installed           | in System         | AddIn fol               | der        |
| 11 |   |     |        | MySRIMw    | b.xlsx      |             |             |      |                    |                 |                                        |                     |                   |                         |            |
| 12 |   |     | srM    | crWBdir()  |             |             | Current N   | lyS. | RIMwb dire         | ectory path     | 7                                      | d                   | etault MySF       | RIMwb                   |            |
| 13 |   |     |        | C:¥Progra  | ım Files (> | (86)¥Micro  | soft Office | ¥rc  | ot¥0ffiœ1          | 6¥Library¥      | ¥ \                                    |                     |                   |                         |            |
| 14 |   |     | srM    | crWScour   | nt()        |             | Number o    | f sł | neets in My        | /SRIMwb         |                                        | These two bo        | ottons call       |                         |            |
| 15 |   |     |        | 199        |             |             |             |      |                    |                 |                                        | Sub btn1_Clic       | ck() , btn2_Click | () defined in th        | nis sheet, |
| 16 |   |     |        |            |             |             |             |      |                    |                 |                                        | and excute <b>s</b> | rMySRwb_o         | pen()                   |            |
| 17 |   |     | srM    | crWSlist() | )           |             | WSname      | list | in MySRIN          | <b>l</b> wb     |                                        |                     |                   |                         |            |
| 18 |   |     |        |            | srInfoWS    | corded()    | and its c   | ora  | led info.          |                 |                                        |                     |                   |                         |            |
| 19 |   |     | List   | of insta   | lled WS     | names       |             |      |                    |                 |                                        |                     |                   |                         |            |
| 20 |   | She | et No. | Sheet Name | cf)         | Corded info |             |      | <i>of) As</i> srMc | rWSlist() retur | ns 1–Dim St                            | ring array,         |                   |                         |            |
| 21 |   |     | 1      | VerLog     |             |             |             |      | here, = TRA        | NSPOSE( srM     | lorWSlist() ) i                        | s used for listir   | ng in colums      |                         |            |
| 22 |   |     | 2      | srim1H_Si  |             | Ayoshida.RI | KEN 2017.06 |      | After you de       | termin the an   | ea for listing                         |                     |                   |                         |            |
| 23 |   |     | 3      | srim1H_Al  |             | Ayoshida.RI | KEN 2017.06 |      | CTRL+SHIF          | T+Enter is nee  | eded.                                  |                     |                   |                         |            |
| 24 |   |     | 4      | srim1H_Au  |             | Ayoshida.RI | KEN 2017.06 |      |                    |                 |                                        |                     |                   |                         |            |
|    |   | •   |        | VerLog     | eg1         | 1Macro      | Info        | eg   | 12MySR             | wb cheo         | ck   eg                                | 21   eg2            | 22   (+           | )                       |            |

change MySRIMwb Push this button, then file selection window will appear. You can "temporally change" the default "MySRIMwb.xlsx" in the system AddIn folder to other SRIMwb file.

default MySRIMwb Push this button, then the reference to SRIMwb will change back to the default one.

Note) When you restart your Excel system, the "MySRIMwb.xlsx" in the system AddIn folder is the default file, always.

## File name: sr\_eg\_AddIn.xlsm (cont.)

Sheet name: eg12MySRwb check

This sheet is a tutorial of srInfo\*() and other fundamental functions of SRIMfit. These functions return the contents of a sheet included in "MySRIMwb.xlsx"

|    | А        | В                                | С                      | D                   | E          | F          | G           | Н                    | Ι              | J            | K          | L                | М                | N        | 0          |                    | Ρ    |
|----|----------|----------------------------------|------------------------|---------------------|------------|------------|-------------|----------------------|----------------|--------------|------------|------------------|------------------|----------|------------|--------------------|------|
| 1  |          | SRIMfi                           | t checl                | k                   |            |            | AddIn mac   | ro version:          | function o     | call is = sr | rFuncNam   | ∣<br>ne() w∕o fi | le path          |          |            |                    |      |
| 3  |          |                                  |                        |                     |            |            |             |                      |                |              |            |                  |                  |          |            |                    |      |
| 5  |          | M <sub>V</sub> SRIM <sub>V</sub> | vh xlsx. co            | ontents (           | check      |            | Blue are    | inputs <b>Gr</b>     | een are re     | etum valu    | es         |                  |                  |          |            |                    |      |
| 6  | <u> </u> | ingor and                        | D.AIDA CO              |                     | SHOCK      |            |             | mpace, are           |                | Joann Varia  |            |                  |                  |          |            |                    |      |
| 7  |          | WS.name =                        | srim40Ar_              | Air                 | <- write a | WSname     | in the Myst | SRI <b>Mwb</b> .xls> | < <del>(</del> | · Char       | ige "V     | VSnan            | ne" the          | en you   | ı car      | ı insp             | bect |
| 9  |          | Corrled                          | Avoshida.RIKE          | N 2016.07           | Gae?       | Gas        | == Target ( | Composition          | ==             | the c        | conter     | nts of           | the sh           | eet      |            |                    |      |
| 10 |          | SRIM ver                         | SRIM-2013              | .00                 | 000.       | Atom       | Atom        | Atomic               | Mass           |              | Multiply S | topping by       | ; for Stoppir    | ng Units |            |                    |      |
| 11 |          | Ion Z                            | 18                     | Ar                  |            | Name       | Numb        | [%]                  | [%]            | unitID       | Cnv. Facto | or               |                  |          |            |                    |      |
| 12 |          | Ion A                            | 40                     |                     | 0          | С          | 6           | 0.02                 | 0.02           | 1            | 1.20E-02   | eV / Angs        | trom             |          |            |                    |      |
| 13 |          | Target                           | Air                    |                     | 1          | 0          | 8           | 21.08                | 23.18          | 2            | 1.20E-01   | keV / mic        | ron              |          | _          |                    |      |
| 14 |          | T-D                              | Air (Dry IC)           | RU-104lgas<br>«/em? | 2          | N Aut      | 10          | /8.43                | /5.51          | 3            | 1.20E-01   | MeV / mn         | n<br>(           |          |            |                    |      |
| 16 |          | i gt.Dens                        | 4987E+19               | atoms/cm3           |            | Ar         | 10          | 0.47                 | 1.29           | 4            | 1.00E+00   | MeV / (ug)       | /cm2)<br>g/cm2)  |          | _          |                    |      |
| 17 |          | Bragg.Crct.                      | 0.00%                  |                     | 5          |            | 0           | 0                    | 0              | 6            | 1.00E+03   | keV / (mg        | /cm2)            |          |            |                    |      |
| 18 |          |                                  |                        |                     | 6          |            | 0           | 0                    | 0              | 7            | 2.42E+01   | eV / (1E1        | 5 atoms/cm       | 2)       |            |                    |      |
| 19 |          | Table Range                      | Min                    | Max                 | 7          |            | 0           | 0                    | 0              | 8            | 9.71E-02   | L.S.S. red       | uced unit        |          |            |                    |      |
| 20 |          | E [MeV/u]                        | 1.00E-05               | 1.00E+03            |            |            | sum         | 100.0                | 100.0          | 0            | == 5 : Me  | V/(mg/cm         | 2)               |          | _          |                    |      |
| 21 |          | Rng µm                           | 3.28E+00               | 3.66E+08            |            |            |             |                      |                |              |            |                  |                  |          |            |                    |      |
| 22 | Lor      | ng.Strg[µm]<br>⊳.Strg[um]        | 1.39E+00               | 1.27E+07            |            |            |             |                      |                | 12           |            |                  |                  |          |            | Lin-Lin            | plot |
| 23 | La       | te.strg[µm]                      | 1.01E+00               | 1.12E+00            |            |            |             |                      |                |              | <b>\</b>   |                  | srim40Ar         | _Air     |            |                    |      |
| 25 | с        | E/dX unitID                      | 0                      | = 0.1 8             |            |            |             |                      |                | 10           | ····\      |                  |                  |          |            | EWEL               |      |
| 26 |          |                                  | LETt                   | LETe                | LETn       |            |             |                      | _              |              | - N        |                  |                  |          |            | E/dxEre<br>E/dxNur | 1    |
| 27 |          | dE/d× ma×                        | 25.138                 | 25.080              | 3.355      | in unitID  |             |                      | ିନ୍ଦୁ          | 0            |            |                  |                  |          | <b>—</b> d | E/dxTot            |      |
| 28 |          | at E =                           | 0.688                  | 0.688               | 0.00043    | MeV/u      |             |                      | 2              | 0            |            | N                |                  |          |            |                    |      |
| 29 |          | LET@ 70%                         | 17.60                  | 17.56               | 2.349      | in unitID  |             |                      | _ 🗧            |              |            |                  |                  |          |            |                    |      |
| 30 |          | Elow side                        | 0.217                  | 0.219               | 0.00004    | MeV/u      |             |                      |                | 6            |            |                  |                  |          |            |                    |      |
| 31 |          | Enign side                       | 3.017                  | 3.033               | 0.00304    | iviev∕u    |             |                      |                |              |            |                  |                  |          |            |                    |      |
| 33 |          | 10.0                             | = Emin [Me             | V/u] (for           | Lin-Lin p  | lot)       |             |                      | - R            | 4            |            |                  |                  |          |            |                    |      |
| 34 |          | 1.0                              | = Estep                | .,                  |            | ,          |             |                      | -              |              |            |                  |                  |          |            |                    |      |
| 35 |          | E                                | dEdX Elec              | dEdX Nucl           | dEdX Tot   | Range      | Long.Strag  | Late.Strag           |                | 2            |            |                  |                  |          |            |                    |      |
| 36 |          | [MeV/u]                          | [MeV/(mg/              | cm2)]               |            | [µm]       | [µm]        | [µm]                 |                |              |            |                  |                  |          |            |                    |      |
| 38 |          | 12.56                            | 9.684.E+00             | 4.675.E-03          | 9.688.E+00 | 2.994.E+05 | 1.070.E+04  | 1.859.E+03           |                | 0            |            |                  |                  |          |            |                    |      |
| 40 |          | 10.00                            | 1.117.E+01             | 5.724 E-03          | 1.118E+01  | 2.174.E+05 | 6.990.E+03  | 1.510.E+03           |                | Ŭ            | 10         | 20               | 30               | 40       | 50         | 60                 | 70   |
| 41 |          | 11.00                            | 1.055.E+01             | 5.269.E-03          | 1.056.E+01 | 2.482.E+05 | 8.494.E+03  | 1.638.E+03           |                |              |            |                  | E beam [Me       | V/A]     |            |                    |      |
| 42 |          | 12.00                            | 9.988.E+00             | 4.878.E-03          | 9.993.E+00 | 2.807.E+05 | 9.920.E+03  | 1.778.E+03           |                |              |            |                  |                  |          |            |                    |      |
| 43 |          | 13.00                            | 9.468.E+00             | 4.540.E-03          | 9.473.E+00 | 3.149.E+05 | 1.130.E+04  | 1.926.E+03           |                |              |            |                  |                  |          |            |                    |      |
| 44 |          | 14.00                            | 8.992.E+00             | 4.246.E-03          | 8.996.E+00 | 3.508.E+05 | 1.267.E+04  | 2.080.E+03           |                |              |            |                  |                  |          |            |                    |      |
| 45 |          | 15.00                            | 8.556.E+00             | 3.988.E-03          | 8.560.E+00 | 3.884.E+05 | 1.401.E+04  | 2.240.E+03           | — f            | _            |            |                  |                  | 100      | Log        | og nlet            |      |
| 40 |          | 15.00                            | 0.108E+00<br>7.812E+00 | 3.708E-03           | 7.816 E+00 | 4.204.E+05 | 1.550.E+04  | 2.410.E+03           | _              | ିଲ୍ଲ s       | rim40Ar    | _Air             |                  |          | LUB-L      | 5 PIOL             |      |
| 48 |          | 18.00                            | 7.495.E+00             | 3.397.E-03          | 7.499.E+00 | 5.140.E+05 | 1.867.E+04  | 2.778.E+03           | -              | ۵<br>Na      |            |                  |                  | -10      | ~          |                    |      |
| 49 |          | 19.00                            | 7.206.E+00             | 3.240 E-03          | 7.209.E+00 | 5.597.E+05 | 2.121.E+04  | 2.974.E+03           |                | Ś            |            |                  |                  |          |            |                    |      |
| 50 |          | 20.00                            | 6.917.E+00             | 3.083.E-03          | 6.920.E+00 | 6.054.E+05 | 2.375.E+04  | 3.170.E+03           |                | ev.          |            |                  |                  | <b>1</b> |            |                    |      |
| 51 |          | 21.00                            | 6.691.E+00             | 2.959.E-03          | 6.694.E+00 | 6.554.E+05 | 2.611.E+04  | 3.386.E+03           | 0.00           | ;⊖).0000     | 10.0001    | 0.001 0          | .01 0.1          |          | 10         | 100                | 1000 |
| 52 |          | 22.00                            | 6.465.E+00             | 2.836.E-03          | 6.468.E+00 | 7.055.E+05 | 2.846.E+04  | 3.602.E+03           |                | 2 /          |            |                  |                  | A 1      |            |                    |      |
| 53 |          | 23.00                            | 6.265.E+00             | 2.724.E-03          | 6.267.E+00 | 7.577.E+05 | 3.077.E+04  | 3.824.E+03           |                | -            |            |                  |                  |          |            |                    |      |
| 54 |          | 24.00                            | 6.090.E+00             | 2.623.E-03          | 6.092.E+00 | 8.118.E+05 | 3.304.E+04  | 4.052.E+03           |                |              |            |                  |                  | 0.01     |            |                    |      |
| 56 |          | 20.00                            | 5.783 E+00             | 2.525.E-03          | 5 785 E+00 | 9 236 E+05 | 3 751 E+04  | 4.200.E+03           |                |              |            |                  |                  | 0.01     |            |                    |      |
| 57 |          | 23.00                            | 5.650.E+00             | 2.357.E-03          | 5.653.E+00 | 9.812.E+05 | 3.970.E+04  | 4.768.E+03           | _              |              |            |                  |                  |          |            |                    |      |
| 58 |          | 28.00                            | 5.535.E+00             | 2.281.E-03          | 5.538.E+00 | 1.040.E+06 | 4.187.E+04  | 5.018.E+03           |                |              |            | •••••• <u>•</u>  | -++ <del>0</del> | .001     |            |                    |      |
| 59 |          | 29.00                            | 5.438.E+00             | 2.212.E-03          | 5.440.E+00 | 1.100.E+06 | 4.400.E+04  | 5.274.E+03           |                |              |            |                  |                  |          |            |                    |      |
| 60 |          | 30.00                            | 5.341.E+00             | 2.142.E-03          | 5.343.E+00 | 1.160.E+06 | 4.613.E+04  | 5.530.E+03           |                |              | dE/d       | xElec            |                  | 0001     |            |                    |      |
| 61 |          | 31.00                            | 5.219.E+00             | 2.082.E-03          | 5.221.E+00 | 1.224.E+06 | 4.824.E+04  | 5.798.E+03           |                |              | dE/d       | xnuci<br>vTot    |                  |          | E L        | оот ГИ-            | N/AT |
| 62 |          | 32.00                            | 5.097.E+00             | 2.022.E-03          | 5.099.E+00 | 1.288.E+06 | 5.035.E+04  | 6.066.E+03           | [              |              |            |                  |                  | 0001     | LD         | zalli Lille        |      |
| 03 |          | 33.00                            | 4.983.E+00             | 1.906.E-03          | 4.985.E+00 | 1.354.E+06 | 5.247.E+04  | 0.340.E+03           |                |              |            |                  | 0.0              |          |            |                    |      |
| 4  | Þ        | Ver                              | LOG                    | egiiMac             | ro Info    | eg12       | MYSRWI      | o check              | eg21           | eg22         | +          | )                |                  |          |            | (                  |      |

File name: sr\_eg\_AddIn.xlsm (cont.)

## This sheet is a tutorial of srEnew(), srEnewGas() and srE2LET() functions.

Below is an example to calculate 40Ar beam energy AFTER pathing through the materials of Kapton, Aluminum and Air. Then goes through additional Al\_Edegrader foils to control the LET value in a Si semiconductor device at a depth of 200  $\mu$ m.

| A  | B      | С                 | D            | E         | F                | G           | Н           | Ι             | J          | К        | L          | М        | N                  | 0                     | P                | Q                 |
|----|--------|-------------------|--------------|-----------|------------------|-------------|-------------|---------------|------------|----------|------------|----------|--------------------|-----------------------|------------------|-------------------|
| 2  | SR     | Mfit              | :_cł         | neck      |                  | AddIn r     | nacro v     | ersion: t     | function   | call is  | = srFu     | ncNa     | ame() w/o          | file path             |                  |                   |
| 4  | srEr   | ายพ(              | ). sr        | Enew      | Gas()            | exami       | ole         |               |            |          |            |          |                    |                       |                  |                   |
| 5  | 0.2.   | This              | exam         | ple cal   | culates l        | Energy &    | & LET(c     | IE/dX)        |            |          |            | Г        | Blue               | are input             | ts               |                   |
| 6  |        | fora              | bean         | n pathin. | g throug         | gh four t   | arget m     | aterials      |            |          |            | <u> </u> | Green              | are retu              | rn values        |                   |
| 7  |        |                   |              |           |                  |             |             |               |            |          |            |          |                    |                       |                  |                   |
| 8  | Header | srim              |              |           |                  |             |             |               |            |          |            |          | You                | can ch                | nange tr         | ie values         |
| 9  | Beam   | 40Ar              |              |           | Davia            |             | TANAN       | 1             | Matura     |          |            |          | —in Bl             | ue cel                | ls.              |                   |
| 11 | IVIAT  | VV.S.r            | name<br>NArg | 21        | Dens<br>232      | 197         | 1 1 2       | ru<br>Isilimn | Mat.na     | me       |            |          |                    |                       |                  |                   |
| 12 | A      | srim4             | 0Ar          |           | 2.02             | 185         | 1.13        | Alumin        | um         |          |            |          |                    |                       |                  |                   |
| 13 | Air    | srim <sup>2</sup> | (Ar)         | Air       | 1.2E-03          | 25.1        | 0.69        | Air (Dr       | v IORU-    | -104(gas | s))        |          |                    |                       |                  |                   |
| 14 | Kapto  | srim <sup>2</sup> | θAr]         | Kapton    | 1.42             | 27.3        | 0.75        | Kapton        | (Polyim    | ide Film | ICRU-      | 179      | )                  |                       |                  |                   |
| 15 |        |                   |              |           |                  |             |             |               |            |          |            |          |                    |                       |                  |                   |
| 16 | -      |                   |              |           |                  |             | E after     | pathing t     | hrough 1   | the mate | rials      | -        |                    |                       |                  |                   |
| 1/ | Bear   | n                 | 7            | ın Vacı   | um 🔪             | Vac. Foi    |             | Edeg to       | oils 🔪     | Air pati | h 🔪        |          | lair               | 25.0                  | degC             |                   |
| 10 | A      |                   | 2            | MaX/u     | —><br>MaV        | Napto       | —><br>MoV/u | AI            | ><br>Ma¥/u | Air      | ><br>MaV/u |          | Pain<br>for and TD | 101325                | Pa<br>ForThkStd( | L                 |
| 20 | 40     | Ar                | 18           | 95 0      | 3800             | <b>75 0</b> | 94.39       | 50 0          | 93.74      | 175.0    | 92 53      |          | correction         | 0.303                 | -si mkotu(       |                   |
| 21 |        | LE                | T(Si)        | 2.03      | [MeV/(m          | g/cm2)]     | 2.04        | 00.0          | 2.05       | 170.0    | 2.07       |          | Confection         |                       |                  |                   |
| 22 |        | Rang              | e(Si)        | 4668      | [µm]             |             | 4615        |               | 4559       |          | 4461       |          |                    |                       |                  |                   |
| 23 | Lo     | ng.Str            | g(Si)        | 175       | [µm]             |             | 174         |               | 172        |          | 169        |          |                    |                       |                  |                   |
| 24 | Lat    | er.Str            | g(Si)        | 27        | [µm]             |             | 27          |               | 26         |          | 26         |          |                    |                       |                  |                   |
| 25 |        | Rang              | e(AI)        | 4126      | [µm]             |             | 4079        |               | 4029       |          | 3942       |          |                    |                       |                  |                   |
| 26 |        | Range             | (Air)        | 8256      | [mm]             |             | 8163        |               | 8064       |          | /889       |          |                    |                       |                  |                   |
| 27 |        |                   | nton-        | 100       | at Sici          | urface      | 200         | um dor        | +hin Si    |          |            |          |                    |                       |                  |                   |
| 29 |        |                   | step-        | Al-Edes   | F1               | I FT        | = 200<br>F2 | L FT          |            |          |            |          |                    |                       |                  |                   |
| 30 |        |                   |              | μm        | MeV/u            | MeV/(r      | ng/cm2      | )             |            | L        | ET.        | Εd       | @ Sis              | urface                |                  |                   |
| 31 |        |                   |              | 0         | 92.53            | 2.07        | 90.08       | 2.12          | 1          | 16       | ,          |          | <u>e</u>           |                       |                  | T 100             |
| 32 |        |                   |              | 100       | 91.14            | 2.10        | 88.85       | 2.14          |            | -        |            |          | -LET               |                       |                  |                   |
| 33 |        |                   |              | 200       | 89.75            | 2.12        | 87.63       | 2.16          | 1          | 14 🐴     |            | _        | -E1                | <b>Î</b>              |                  | + 90              |
| 34 |        |                   |              | 300       | 88.36            | 2.15        | 86.34       | 2.18          |            |          |            |          |                    |                       |                  | 1 oo ·            |
| 35 |        |                   |              | 400       | 80.90            | 2.17        | 80.03       | 2.21          |            | 12       | X          |          |                    |                       |                  | <u> </u>          |
| 37 |        |                   |              | 600       | 84.04            | 2.20        | 82.43       | 2.20          | n2         | 2        |            |          |                    |                       |                  | 1 70 ·            |
| 38 |        |                   |              | 700       | 82.59            | 2.26        | 81.12       | 2.29          | /c         | -        |            | N        |                    |                       |                  |                   |
| 39 |        |                   |              | 800       | 81.13            | 2.29        | 79.76       | 2.32          | b<br>m     | 10 +     |            |          |                    |                       |                  | 4 60₹             |
| 40 |        |                   |              | 900       | 79.57            | 2.32        | 78.40       | 2.35          | _ Š        | -        |            |          |                    | t                     |                  | - é.              |
| 41 |        |                   |              | 1000      | 78.00            | 2.36        | 77.05       | 2.38          | Me         | 8 +      |            |          | <b>\</b>           |                       |                  | + 50              |
| 42 |        |                   |              | 1100      | 10.44  <br>רסוקד | 2.39        | 75.69       | 2.41          | _ =        | -        |            |          |                    | 1                     |                  | 1 <u>6</u>        |
| 43 | -      |                   |              | 1300      | 7323             | 2.43        | 72.83       | 2.44          | — <u>0</u> | 6 +      |            |          | ····· <b>\</b>     | 4                     |                  | + 40 <b>×</b>     |
| 45 | -      |                   |              | 1400      | 71.58            | 2.51        | 71.37       | 2.52          | - <u>-</u> | -        |            |          |                    | 1                     |                  | 1 30              |
| 46 |        |                   |              | 1500      | 69.94            | 2.56        | 69.92       | 2.56          | — <u>m</u> | 4        |            |          | J                  |                       |                  |                   |
| 47 |        |                   |              | 1600      | 68.27            | 2.60        | 68.45       | 2.60          |            | ' -      |            |          | CORPORATE STATE    |                       |                  | + 20              |
| 48 |        |                   |              | 1700      | 66.53            | 2.66        | 66.88       | 2.65          |            |          |            | محمحم    |                    |                       |                  |                   |
| 49 |        |                   |              | 1800      | 64.80            | 2.71        | 65.32       | 2.69          |            | 4        |            |          |                    |                       |                  | <del> </del> 10 · |
| 50 |        |                   |              | 1 1900    | 61.22            | 2.76        | 62.10       | 2.14          |            | -        |            |          |                    | N N                   |                  |                   |
| 52 |        |                   |              | 2100      | 59.32            | 2.03        | 60.54       | 2.79          |            | 0 +      | 1 1        |          | +                  |                       |                  | + 0 -             |
| 53 |        |                   |              | 2200      | 57.43            | 2.97        | 58.89       | 2.92          |            | 0        |            | 20       | 00                 | 4000                  | - 60             | - 00              |
| 54 |        |                   |              | 2300      | 55.46            | 3.05        | 57.25       | 2.98          |            |          |            | A        | I-Deg Thi          | I <mark>ck</mark> [µm | 1                |                   |
| 55 |        | 1.3.7             |              | L 2400    | 53.38            | 314         | 55.52       | 3.05          |            |          |            | h        |                    | 2.2                   |                  |                   |
|    | •      |                   | erLo         | og ∈      | eg11M            | lacro 1     | nto         | eg1           | 2MySI      | Kwb c    | neck       | (        | eg21 📔 🤅           | eg22                  | (+)              |                   |

File name: sr\_eg\_AddIn.xlsm (cont.)

Sheet name: eg22

### This sheet is a tutorial of srEold() and other functions.

Below is an example to calculate the beam energy BEFORE pathing through materials. In order to solve a "Problem" indicated in this sheet,

- (1) the start energy at the given depth is calculated by using srLETt2E()
- 2 goes to upstream direction using srEold() and reaches to the "Answer".
- (3) then goes back to downstream, again, using srEnew() and reaches to the "given condition" of "LET in Si must be 39.0 MeV/u"; a check by re-calculation is done.

|                 | А                                                                                                | В                                                                        | C      | D                 | E                       | F              | G                       | Н          | I                        | J            | K                        | L             | M           | N             | 0              | Ρ      | Q          | R          | S                                  | Т            | U              | V  | W      | $\rangle$ |  |
|-----------------|--------------------------------------------------------------------------------------------------|--------------------------------------------------------------------------|--------|-------------------|-------------------------|----------------|-------------------------|------------|--------------------------|--------------|--------------------------|---------------|-------------|---------------|----------------|--------|------------|------------|------------------------------------|--------------|----------------|----|--------|-----------|--|
| 2 SRIMfit check |                                                                                                  |                                                                          |        |                   |                         |                |                         |            |                          |              |                          |               |             |               |                |        |            |            |                                    |              |                |    |        |           |  |
| -2              |                                                                                                  | 01                                                                       | 1141   |                   | HECK                    |                |                         |            |                          |              |                          |               |             |               |                |        |            |            |                                    |              |                |    |        |           |  |
| 4               |                                                                                                  | orl                                                                      | Eald   | ) er              | Enoul                   |                | nlo                     |            |                          |              |                          |               |             |               |                |        |            |            |                                    |              |                |    |        |           |  |
| 4               | This example is used for a semiconductor inadiation explate E5A beam line in RIKEN               |                                                                          |        |                   |                         |                |                         |            |                          |              |                          |               |             |               |                |        |            |            |                                    |              |                |    |        |           |  |
| 6               |                                                                                                  |                                                                          | Tos    | s exam<br>solve s | n problem               | n below t      | sennicoric<br>Seam Fin  | athi       | na before                | mat          | exp. at L.<br>toriale an | u All         | lulated by  | in in<br>ZerF | arken<br>Foldû |        |            |            |                                    |              |                |    |        |           |  |
| 7               |                                                                                                  |                                                                          | thor   |                   | al probion<br>al culato | Foffor m       | othing th               | oud<br>oud | h thom by                | undi<br>Kode | Enald are                |               |             |               |                |        |            |            |                                    |              |                |    |        |           |  |
| /               |                                                                                                  |                                                                          |        |                   |                         |                |                         |            |                          |              |                          |               |             |               |                |        |            |            |                                    |              |                |    |        |           |  |
| 8               |                                                                                                  |                                                                          |        |                   |                         |                |                         |            |                          |              |                          |               |             |               | Fil            | 'i in  | Blue       | celi       | ells as your irradiation condition |              |                |    |        |           |  |
| 9               |                                                                                                  | <u>Problem</u> Solve the beam energy under following conditions. Green c |        |                   |                         |                |                         |            |                          |              |                          |               |             |               |                |        | celi       | ls are ret | um                                 | values fro   | <b>RIM</b> fit |    |        |           |  |
| 10              | where the beam extracted into air pressure and pathing through materials listed below, moreover, |                                                                          |        |                   |                         |                |                         |            |                          |              |                          |               |             |               |                |        |            |            |                                    |              |                |    |        |           |  |
| 11              |                                                                                                  | at the depth of 20                                                       |        |                   | [µm] fi                 | rom            | the san                 | ple        | surface,                 |              |                          |               |             | roon          | n tempera      | ture   | 27.7       | deg        | С                                  |              |                |    |        |           |  |
| 12              |                                                                                                  | LET in Si must be 39.0                                                   |        |                   |                         | [MeV/(mg/cm2)] |                         |            |                          | <-Less       | 41.0                     | ax LET in sar | nple        | air pres      | sure           | 100800 | Pa (       | (1atm=10   | 1325                               | )            |                |    |        |           |  |
| 13              |                                                                                                  |                                                                          |        |                   |                         |                |                         |            |                          |              |                          |               | = srMaxLE   | Tt()          |                |        | STPG       | coef.      | 0.969                              | =sr          | ThkStd()       |    |        |           |  |
| 14              |                                                                                                  | H                                                                        | leader | srim              |                         |                | Scat.foil               |            | Vac.foil                 | I            | onChambe                 | er l          | Light shiel | d P           | Plastic Scin   | rti E  | -Degrade   | r          | Air                                |              | Sample         |    |        |           |  |
| 15              |                                                                                                  |                                                                          | Beam   | 84Kr              |                         | WSname         | srim84Kr_A              | Au         | srim84Kr_K               | aptor        | srim84Kr_N               | fylar         | srim84Kr_N  | fylar         | srim84Kr_E     | J212   | srim84Kr_A |            | srim84Kr_A                         | dr           | srim84Kr_S     |    |        |           |  |
| 16              |                                                                                                  |                                                                          |        |                   |                         | Mat.name       | Au                      |            | Kapton                   |              | Mylar                    |               | Mylar       |               | EJ212          |        | AI         |            | Air                                |              | Si             |    | - 1    |           |  |
| 1/              |                                                                                                  |                                                                          |        |                   |                         | Thickness      | 45.8                    | μm         | 18.0                     | μm           | 24                       | μm            | 48          | μm            | 100            | μm     | 800.0      | μm         | 305                                | mm           | 20             | μm |        |           |  |
| 18              |                                                                                                  | ^                                                                        |        | 7                 | Answe                   | <b>r</b>       | calculate E before path |            |                          | thin,        | g through                | using sri     | Eola        |               |                | 1111/  | 1124       |            |                                    | at the depth |                |    |        |           |  |
| 19              |                                                                                                  | <u>A</u>                                                                 | 12     |                   | MeV/u                   | MeV<br>F0.41   | MeV/u                   |            | MeV/u                    | ,            | MeV/u                    | ,             | MeV/u       | ,             | MeV/u          |        | MeV/u      | ,          | MeV/u                              | ,            | MeV/u          |    |        | -         |  |
| 20              |                                                                                                  | 84                                                                       | - nr   | 30                | 07.10                   | 5041           | 07.10                   | <-         | <u> </u>                 | <-           | 09.10                    | <-            | 08.09       | <-            | 07.57          | ζ-     | 00.92      | <-         | 19.77                              | <-           | 80.0           | <- | 4.01   | 1         |  |
| 21              |                                                                                                  |                                                                          |        | (2) -             | in vacuur               | n              | <i>re-caici</i>         | late       | <i>Ε aπer μ</i><br>50.10 | oatn.        | ing through it, using    |               |             | :r±new()      |                |        | 10.77      | _          |                                    |              | =srLETt2E      |    | EITZEU |           |  |
| 22              |                                                                                                  |                                                                          |        | ET(SI)            | [MoV/(m                 |                | 10.46                   | -          | 10.65                    | -            | 10.72                    | -             | 10.96       | -             | 11.02          |        | 21.79      | -          | 35.00                              | /            | 39.00          | 6  |        |           |  |
| 24              |                                                                                                  |                                                                          | Ra     | nne(Si)           | [µm]                    | ig/ciii2/j     | 1302                    |            | 1246                     |              | 1230                     |               | 1198        |               | 1145           |        | 21.70      |            | 88                                 |              | 48             | 9  | ע —    |           |  |
| 25              |                                                                                                  |                                                                          | LongS  | Ara(Si)           | [µm]                    |                | 50                      | 1          | 48                       |              | 47                       |               | 46          |               | 44             |        | 241        |            | 2                                  |              | 1              |    |        |           |  |
| 26              |                                                                                                  | 1                                                                        | ater   | Strø(Si)          | [µm]                    |                | 6                       |            |                          |              | 6                        |               | 6           |               | 5              |        | 2          |            | 1                                  |              | 1              |    |        |           |  |
| 27              |                                                                                                  |                                                                          | Ra     | nge(Al)           | [µm]                    |                | 1156                    |            | 1107                     |              | 1092                     |               | 1062        |               | 1012           |        | 212        |            | 60                                 |              | 42             |    |        |           |  |
| 28              |                                                                                                  |                                                                          | Rar    | nge(Air)          | [mm]                    |                | 2325                    |            | 2224                     |              | 2194                     |               | 2134        |               | 2036           |        | 421        |            | 116                                |              | 81             |    |        |           |  |
| 29              |                                                                                                  |                                                                          |        |                   |                         |                |                         |            |                          |              |                          |               |             |               |                | _      |            |            |                                    |              |                |    |        |           |  |
| VerLog   eg11M  |                                                                                                  |                                                                          |        |                   |                         | acro In        | fo                      | eg1        | 2M                       | ySRwb        | ch                       | eck   (       | eg2         | 21 eg         | 22             | +      |            |            |                                    | - E 🔳        |                |    |        |           |  |

Examples

### File name: E5A06\_IC\_RangeAna.xlsx

Sheet name: Params

X This sheet needs E5Aexp.xlam

This sheet is used to determine beam energy for irradiation setup in air pressure environment.

|    | А | В           | С            | D           | E          | F         | An air–i  | onization ch  | amber (I                         | IC2) is             | nlaced  | l at sample irradiation position | n   |
|----|---|-------------|--------------|-------------|------------|-----------|-----------|---------------|----------------------------------|---------------------|---------|----------------------------------|-----|
| 1  |   | (name def.) | commor       | param       | i. in this | book      |           |               |                                  | 02/10               | placea  |                                  |     |
| 8  |   | WBtitle     |              | 2018 K      | r Exp      |           | The Bea   | am is extract | ted from                         | i vacuu             | im and  | i goes through many materials    | \$. |
| 7  |   |             | Edeg         | adopted     | measured   |           |           |               | -                                |                     |         |                                  |     |
| 8  |   |             | Deg#         | μm          | μm         |           |           |               | Energy                           | Vac                 | uum     |                                  |     |
| 9  |   | ThEDtbl     | 1            | 10.20       | 10.10~10   | 33        |           |               | Degrade                          | Win                 | ndow    |                                  |     |
| 10 |   |             | 2            | 12.80       | 12.80      |           |           | 100           | FOIIS (EL                        | JS)                 | 1       |                                  |     |
| 11 |   |             | 3            | 23.80       | 23.80      |           |           | IGZ           |                                  | IC1                 |         |                                  |     |
| 12 |   |             | 4            | 48.59       | — Tr. [[   | Darama I  | chaot     |               |                                  | Г                   |         |                                  |     |
| 13 |   |             | 5            | 100.24      |            | aramsj    | Sheet,    |               | anananananan                     |                     |         |                                  |     |
| 14 |   |             | 6            | 100.80      | thick      | ness of   | the       |               | *11                              |                     |         |                                  |     |
| 15 |   |             | 7            | 196.39      |            |           | . Barad   | Eou           | t                                |                     |         |                                  |     |
| 16 |   |             | 8            | 485.95      | mate       | riais are | e listea. |               |                                  |                     | Be      | eam                              |     |
| 1/ |   |             | 9            | 5000        | 5000       |           |           |               |                                  |                     |         |                                  |     |
| 18 |   |             | A            | 5.48        | 5.48       |           |           |               | (                   <del> </del> |                     |         |                                  |     |
| 19 |   |             | В            | 975.39      | 975.39     |           |           |               | ******                           |                     |         |                                  |     |
| 20 |   |             | U            | 2000        | 2000       |           |           | i             |                                  | H '                 |         |                                  |     |
| 20 |   |             | Beam         | adapted     | managumad  |           |           | i             | <u></u>                          |                     |         |                                  |     |
| 22 |   |             | monitorm     | adopted     | measureu   |           |           |               |                                  | PI                  | i i     |                                  |     |
| 20 |   | ThAu        | Au           | <u>45.8</u> | μ.m<br>75  |           |           | Sample        |                                  |                     |         |                                  |     |
| 25 |   | ThKanton    | Mu<br>Kanton | 78.0        | 75         |           |           | position      |                                  |                     | S       | Solve the beam energy            |     |
| 26 |   | ThiCmdar    | IC1 mylar    | 24.0        | 24         |           |           |               |                                  |                     | 6       | 'Eaut' at the axit of EDe ac     |     |
| 27 |   | ThPI mylar  | Pl mylar     | 48.0        | 72         |           |           |               | ▶i                               |                     |         | Lout at the exit of LDS as       |     |
| 28 |   | ThPL        | PL E. 1212   | 100.0       | 500        |           |           | ′ Lair2       |                                  | $ \longrightarrow $ | c c     | corresponding Range value in     |     |
| 29 |   |             |              | mm          | mm         |           |           |               | Lai                              | ir1                 |         |                                  |     |
| 30 |   | ThAir1      | Air1         | 145.0       | Kap~Edes   | Qut       |           | I I           |                                  |                     | - P     |                                  |     |
| 31 |   | ThAir2      | Air2         | 165.0       | EdegOut~   | IC2       |           |               |                                  |                     |         |                                  |     |
| 32 |   | AirT        | a∨rTair      | 27.7        | °C         |           |           |               |                                  |                     |         |                                  |     |
| 33 |   | AirP        | a∨rPair      | 1008.0      | hPa        |           |           |               |                                  |                     |         |                                  |     |
| 34 |   |             |              |             |            | т         | o Solvo + | he 'EvoR' .   |                                  | hange               | the vel | lue in this cell                 |     |
| 35 |   |             | IC2          | adopted     | measured   |           | 0 00100 1 | ine Expirt,   | Jiease C                         | nange               | une vai |                                  |     |
| 36 |   | ICs_Mylar   | l.Mylar [µm] | 4.0         | 4          |           |           | Devee         |                                  |                     |         |                                  |     |
| 37 |   | ICs_Th      | AirLay. [mm] | 2.000       | 2mm        | (         | 00        | Kange         | adopted                          |                     |         |                                  |     |
| 38 |   |             |              |             |            | t         | 00        | Anal.         | μm                               |                     |         |                                  |     |
|    |   | para        | ms IC        | calc        | ICana      | (. 6      | j/ ExpR   | ExpR          | - <u>888.0 </u>                  | – Fix it b          | y manua |                                  |     |

## File name: E5A06\_IC\_RangeAna.xlsx (cont.) Sheet name: ICcalc

| 1  | A E             | 3    | С          | D        | Е | F    | G      | H         | Ι       | J      | Κ | L         | М     | Ν | 0         | Ρ      | Q | R         | S      | Т | U         | V     | 3 |
|----|-----------------|------|------------|----------|---|------|--------|-----------|---------|--------|---|-----------|-------|---|-----------|--------|---|-----------|--------|---|-----------|-------|---|
| 2  | 20              | 18   | Kr Exp     |          |   |      |        |           |         |        |   |           |       |   |           |        |   |           |        |   |           |       |   |
| 3  | EDegScan ICcalc |      |            |          |   |      |        |           |         |        |   |           |       |   |           |        |   |           |        |   |           |       |   |
| 4  |                 |      |            |          |   |      |        |           |         |        |   |           |       |   |           |        |   |           |        |   |           |       |   |
| 5  |                 |      |            |          |   |      |        |           |         |        |   |           |       |   |           |        |   |           |        |   |           |       |   |
| 6  | WS              | heac | srim84Kr   | _        |   |      |        |           |         |        |   |           |       |   |           |        |   |           |        |   |           |       |   |
| 7  | Bea             | mΑ   | 84         | Kr       |   |      |        |           |         |        |   |           |       |   |           |        |   |           |        |   |           |       |   |
| 8  |                 | ret  | from) para | ms       |   |      |        |           |         |        |   |           |       |   |           |        |   |           |        |   |           |       |   |
| 9  |                 |      |            |          |   |      |        | ExpR(#-2) |         |        |   | ExpR(#-1) |       |   | ExpR(#+1) |        |   | ExpR(#+1) |        |   | ExpR(#+2) |       |   |
| 10 |                 |      |            |          |   |      | ⊿ ExpR |           | -10     |        |   | -5        |       |   | 0         |        |   | 5         |        |   | 10        |       |   |
| 11 | M               | at   | SRIM Fit V | V.S.name |   |      | ED     |           | 978     |        |   | 983       |       |   | 988       |        |   | 993       |        |   | 998       |       |   |
| 12 | S               | ii 📃 | srim84Kr_S | Si       |   | step | ThO    | E         | rng     | ⊿ Eclo |   | Erng      | ⊿Edc  |   | Erng      | ⊿ Eclc |   | Erng      | ⊿ Eclo |   | Erng      | ⊿Edic |   |
| 13 | A               | d    | srim84Kr_/ | 41       |   | μm   | μm     | Me        | eV∕u    | MeV    |   | MeV/u     | Me∨   |   | MeV/u     | MeV    |   | MeV∕u     | MeV    |   | MeV/u     | MeV   |   |
| 14 | A               | ir   | srim84Kr_/ | Air      |   |      | — Grap | h star    | start — |        |   |           |       |   |           |        |   |           |        |   |           |       |   |
| 15 | My              | lar  | srim84Kr_M | Mylar    |   | 50   | 0.0    | 54        | 4.76    | 3.127  |   | 54.93     | 3.127 |   | 55.10     | 3.127  |   | 55.27     | 3.127  |   | 55.43     | 3.127 |   |
| 16 |                 |      |            |          |   |      | 50.0   | 53        | 3.04    | 3.127  |   | 53.22     | 3.127 |   | 53.41     | 3.127  |   | 53.59     | 3.127  |   | 53.76     | 3.127 |   |

In the second [ICcalc] sheet,

ightarrow E in IC2 is calculated in advance for the cases of ExpR $\pm 10 \,\mu$  m changing the thickness of EDs. Here, the thickness steps for EDs should be fine near the Bragg Peak, especially.

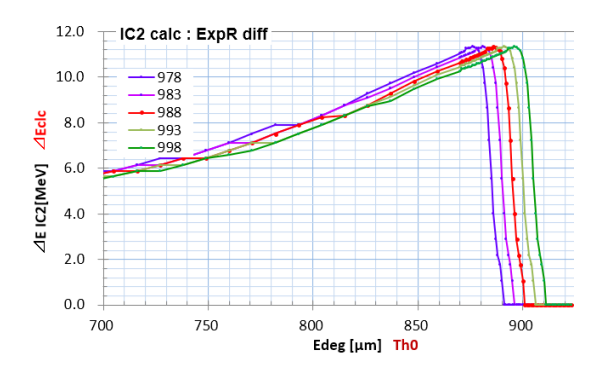

## File name: E5A06\_IC\_RangeAna.xlsx (cont.) Sheet name: ICana

In the third <sup>[</sup>ICana] sheet, using measured current data points of IC2 according to the thickness of EDs, analysis for ExpR is performed.

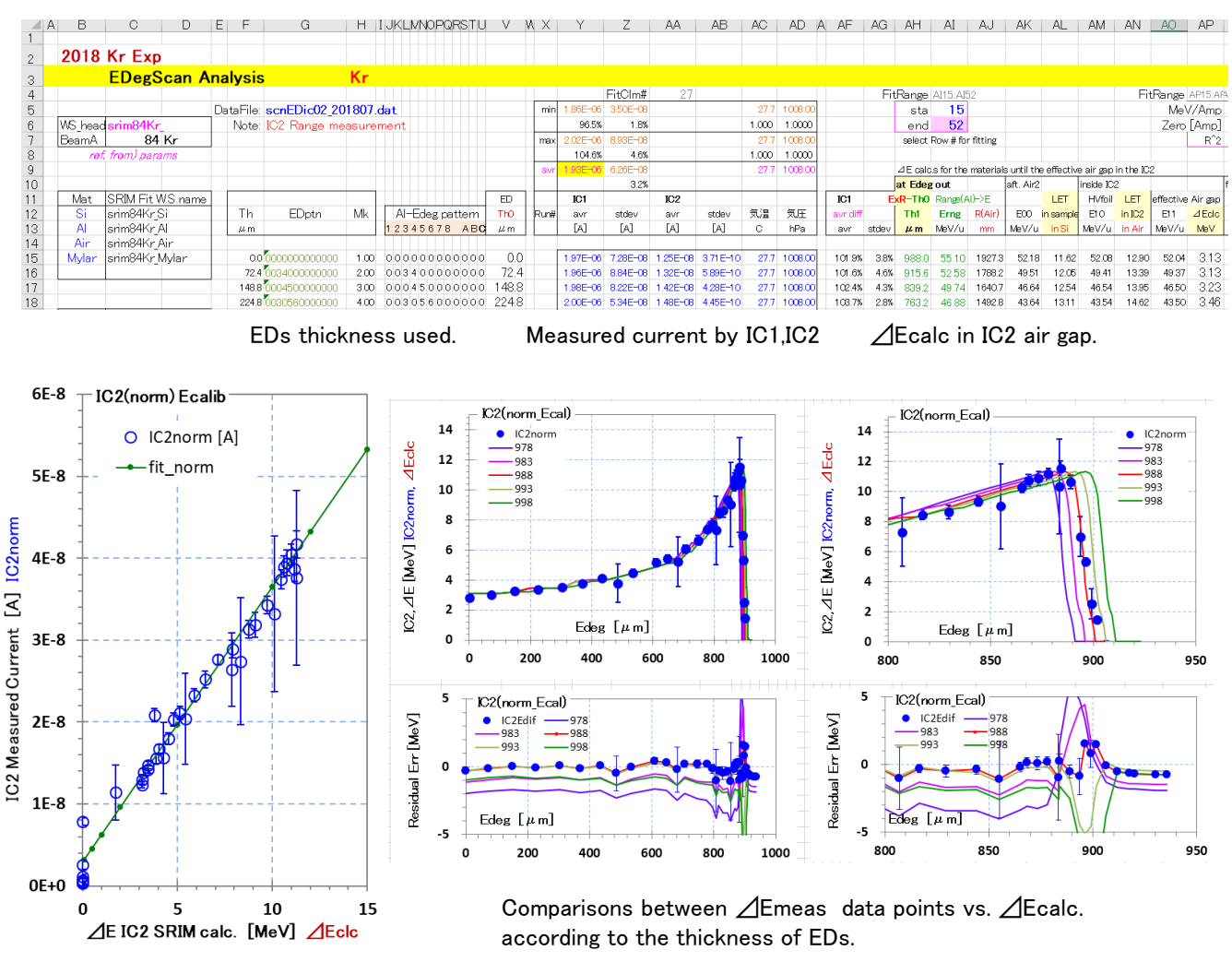

Calibration for IC2 between ⊿Ecalc vs measured current. Using this result, the current of IC2 is converted to ⊿Emeas.

 Range
 adopted

 Anal.
 μ m

 ExpR
 988.0

Please open two sheet of  $\lceil Params \rfloor$  and  $\lceil ICana \rfloor$  together, and try to chane the Exp value.

For this experimental data, ExpR=988  $\,\mu\,{\rm m}$  was the best fit value because ;

- the  $\angle$ Ecalc vs current calibration becomes straight,
- the ∠Emeas vs ∠Ecalc plots overlap well especially near the Bragg Peak.

#### File name: E5A07\_EspcComp.xlsx

Sheet name: 2spcComp

This sheet is used to solve a material thickness comparing two beam-energy spectra (Espc) of w/o (Espc1) and w/ (Espc2) the material.

Spectrum conversions listed below are simple. X axis is changed as ADC[ch]  $\rightarrow$  E[MeV]  $\rightarrow$  Enew( Thick ). E -> LET, Range plots are included, also.

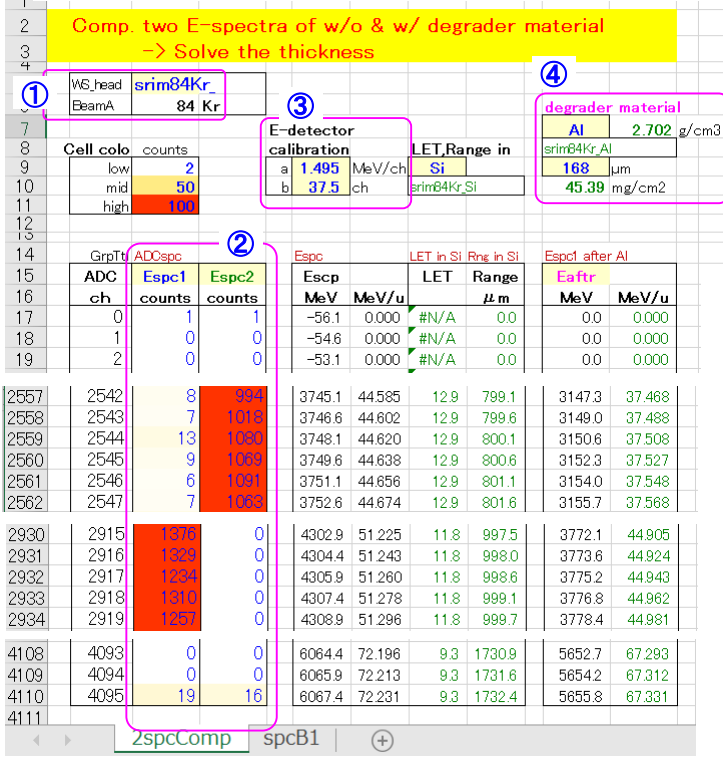

- () Specify a Beam as a header name of 'WSname'.
- 2 Fill in ADC data of Espc1 and Espc2.
- ③ Put Energy-Calibration formula as E [MeV] = a \* ( [ch] b )
- Changing the Thickness of the material, Look Grp5, see an overlap between measured Espc2 and Enew(Thic) calculated Eafter.

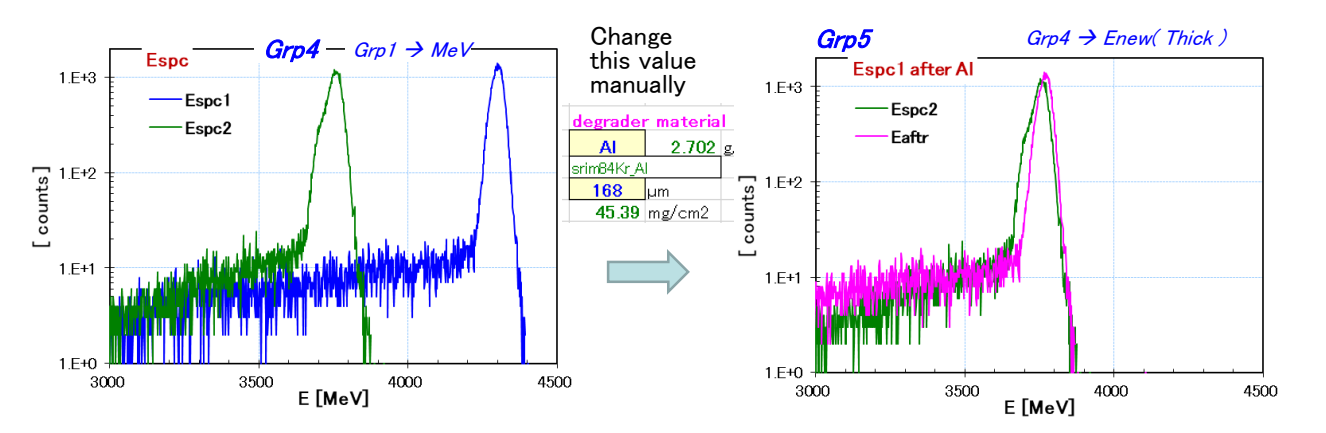

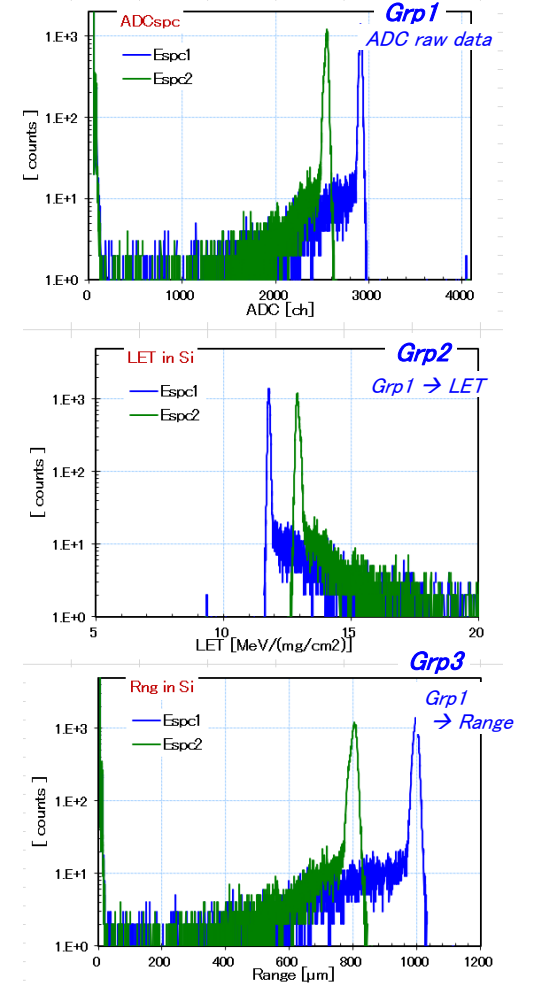